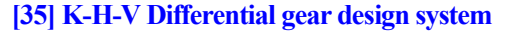

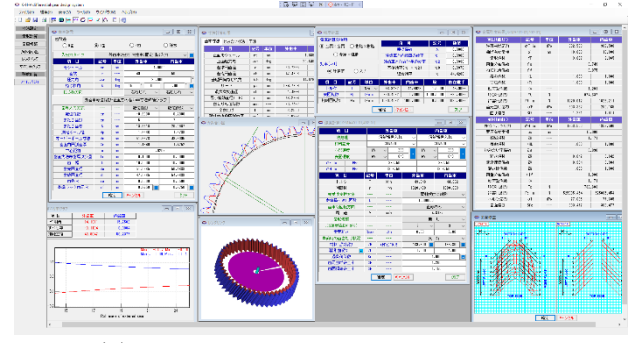

図35.1 K-H-V Differential gear design system

#### 35.1 概要

K-H-V Differential gear design system は、インボリュート歯車の 差動減速(増速)機構設計(歯数差0,1,2の3種類)ソフトウ エアであり、歯形設計、歯のかみ合い、すべり率、強度計算をす ることができます。歯数差が小さい場合や転位係数0歯車で設計 するとインボリュート干渉等が発生しますが、本ソフトウエアで は、かみ合い率が1以上で且つ、干渉が発生しない転位係数の組 み合わせの歯車を計算することができます。なお、トロコイド曲 線を有する差動歯車ソフトウエアは、カタログ[34] Hypo-Trochoid gear design system をご覧ください.

歯車機構は,図 35.2 に示すように腕の固定/入力/出力で構成 されており図 35.3 の「入手力タイプ:図 35.4」で選択することが できます.ここでは,腕(arm)が入力,内歯車が固定で外歯車 を出力の例を示します.なお,歯数差が0の場合は,腕を固定と して歯のかみ合いを計算します.

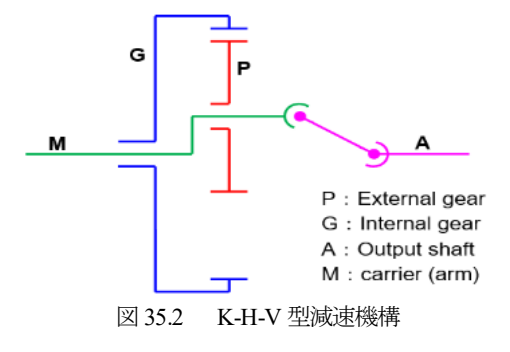

#### 35.2 諸元設定

図 35.3 の基準ラックを設定し, 図 35.4 の歯車諸元で, 歯数差(本 例では歯数差 1) を入力し, 入手力タイプ(図 35.5)を確定しま す.次に, *m*<sub>n</sub>, *z*, *α*<sub>n</sub>, β入力後, 転位係数(*x*<sub>n</sub>)を入力しますが, 転位係数の与え方は無数に存在しますので図 35.6の補助機能を使 い転位係数を決定することができます.

この図 35.6 の機能では、かみ合い率1以上で且つ、インボリュ ート干渉が発生しない組み合わせを示します(図中の • 印).本 例の場合、55 個を表示しますが、この中から No.26 の転位係数 (*x*n1=-0.6,図中の • 印)を選択すると図 35.4 の諸元が決まりま す.また、転位係数とかみ合い率そして歯車寸法は、図 35.7 の表 からも選択することができます.

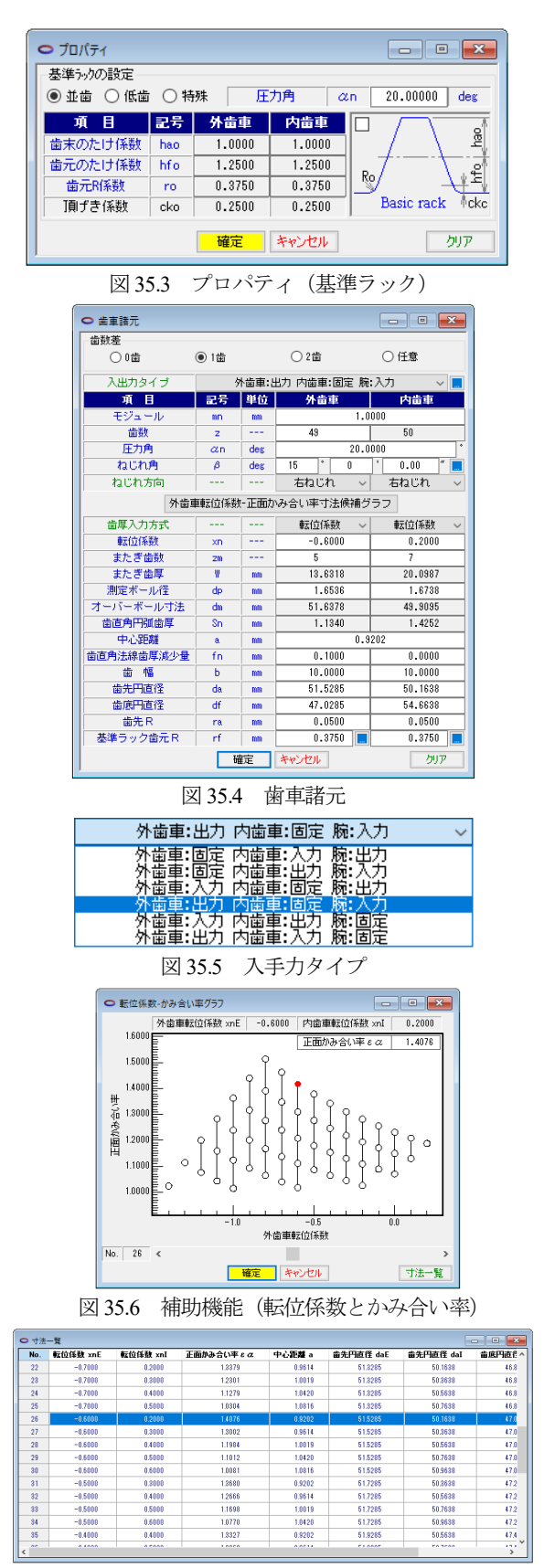

図 35.7 寸法一覧

図35.4の諸元を [確定] すると図35.8~35.10のように寸法が決まります.本例の場合,トリミングが発生していますが,かみ合いには影響がないためこのまま計算を進めます.

| <ul> <li>○ 寸法計算結果</li> <li>□ □ ■</li> </ul> |     |     |          |          |  |
|---------------------------------------------|-----|-----|----------|----------|--|
| 基本寸法 かみ合い寸法 干渉                              |     |     |          |          |  |
| 項目                                          | 記号  | 単位  | 外齿車      | 内歯車      |  |
| 正面モジュール                                     | mt  | mm  | 1.0353   |          |  |
| 正面圧力角                                       | αt  | deg | 20.6469  |          |  |
| 基準円直径                                       | d   | mm  | 50.7285  | 51.7638  |  |
| 基礎円直径                                       | db  | mm  | 47.4703  | 48.4391  |  |
| 基礎円筒ねじれ角                                    | βb  | deg | 14.0761  |          |  |
| リード                                         | PZ  | mm  | 594.7709 | 606.9091 |  |
| 最大有効直径                                      | dh  | mm  | 51.4669  | 54.2477  |  |
| 最小有効直径(TIF)                                 | dt  | mm  | 48.2724  | 50.2370  |  |
| 歯切り転位係数                                     | xnc |     | -0.7462  | 0.2000   |  |
| 全歯たけ                                        | h   | mm  | 2.2500   | 2.2500   |  |
| 設計歯直角円弧歯厚                                   | sn' | mm  | 1.0276   | 1.4252   |  |
| 設計オーバービン寸法                                  | dm' | mm  | 51.2996  | 49.9096  |  |
| 設計またぎ歯厚                                     | W'  | mm  | 13.5318  | 20.0987  |  |

図 35.8 基本寸法

| <ul> <li>○ 寸法計算結果</li> <li>□ □ </li> </ul> |     |     |         |         |
|--------------------------------------------|-----|-----|---------|---------|
| 基本寸法 かみ合い寸法                                | 干渉  |     |         |         |
| 項目                                         | 記号  | 単位  | 外齿車     | 内歯車     |
| 正面かみ合い圧力角                                  | aw  | deg | 58.2376 |         |
| かみ合いねじれ角                                   | βw  | deg | 25.4699 |         |
| かみ合いビッチ円直径                                 | dw  | mm  | 90.1796 | 92.0200 |
| 有効歯幅                                       | bw  | mm  | 10.0000 |         |
| クリアランス(大径)                                 | ckh | mm  | 0.6474  |         |
| クリアランス(小径)                                 | ckt | mm  | 0.6474  |         |
| 最大接触直径                                     | dja | mm  | 51.4679 | 52.9769 |
| 最小接触直径                                     | djf | mm  | 48.9047 | 50.2377 |
| 正面かみ合い率                                    | εα  |     | 1.3356  |         |
| 重なりかみ合い率                                   | εβ  |     | 0.8238  |         |
| 全かみ合い率                                     | εγ  |     | 2.1595  |         |
| すべり率(大径側)                                  | σа  |     | -0.0571 | 0.0540  |
| すべり率(小径側)                                  | σf  |     | -0.1104 | 0.0994  |
| 正面法線方向バックラッシ                               | jnt | mm  | 0.1031  |         |
| バックラッシ角度                                   | jσ  | des | 0.2490  | 0.2440  |

図 35.9 かみ合い寸法

| ○ 寸法計算結果     |     |    |           |           | - • •  |
|--------------|-----|----|-----------|-----------|--------|
| 基本寸法 かみ合い寸法  | 干渉  |    |           |           |        |
| 項目           | 記号  | 単位 | 外歯車(出力)   | 内歯車(固定)   | 脘(入力)  |
| 回転比          | Vhi |    | -0.0204   | 0.0000    | 1.0000 |
| 逆回転比(=1/Vhi) | Uhi |    | -49.0000  | 0.0000    | 1.0000 |
| トリミング        |     |    | 発生する(注意)  |           |        |
| インボリュート干渉    |     |    | 発生しない(安全) |           |        |
| トロコイド干渉      |     |    | 発生しない(安全) |           |        |
| フィレット部干渉     |     |    |           | 発生しない(安全) |        |

図 35.10 干渉

## 35.4 歯形

歯車諸元(図 35.4)の歯形を図 35.11のように作図することが できます. 図 34.12 は、かみ合い部(A)、(B)の拡大図です. ま た,図 35.13 のように距離計測も可能です。歯形レンダリング(図 35.14)は、歯車の組み合わせに応じて歯車が回転します.

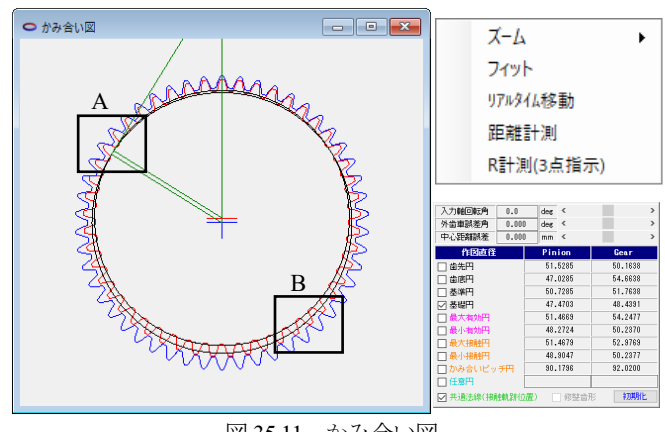

図 35.11 かみ合い図

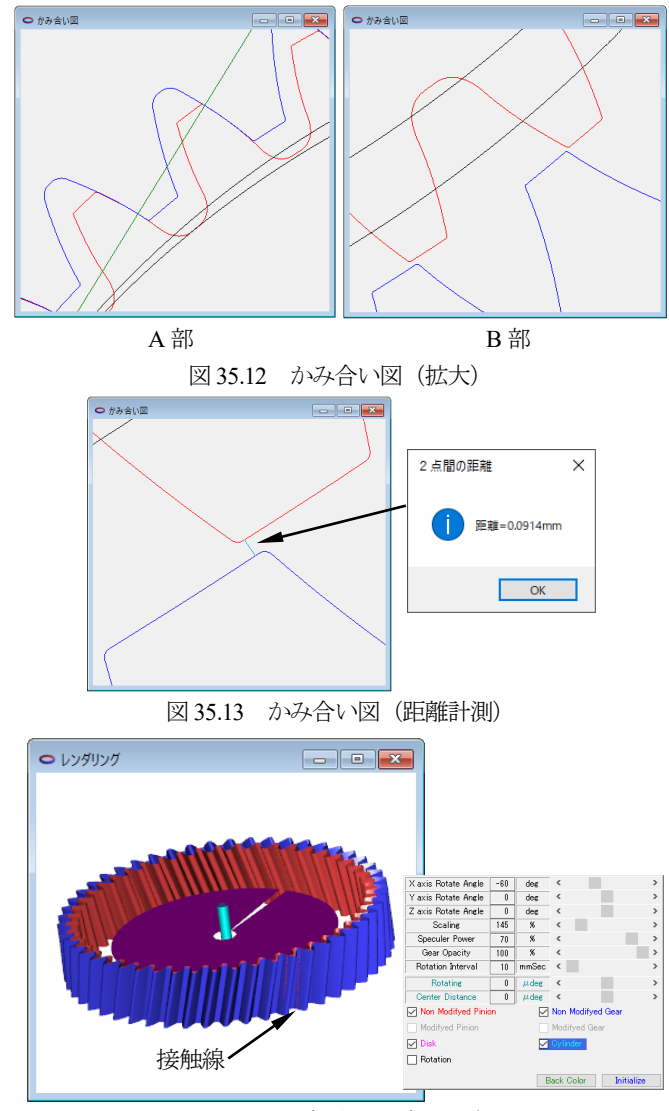

図 35.14 歯形レンダリング

# 35.5 歯車修整(歯形,歯すじ,バイアス修整)

図 35.15 に歯面修整を与えた例を示します. この歯形を得るた めには図35.16の歯形修整を数値入力で与えることもできますが、 右側の図のようにパターン化した歯形に数値を入力して与えるこ ともできます. 同様に、歯すじ修整も設定することができます. この歯形修整と歯すじ修整の2つを図35.17のように表し、反対 歯面にコピーすれば左右歯面同じ修整歯形となり、それを合成す ると図 35.15 のように表示することができます.

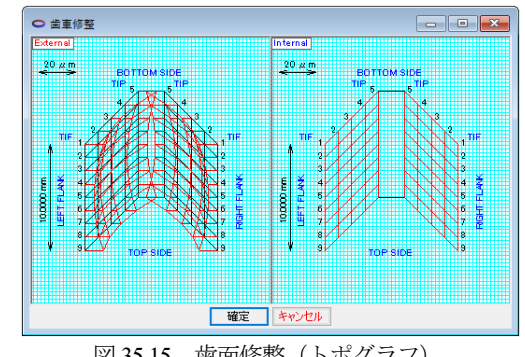

図 35.15 歯面修整(トポグラフ)

また,図 35.17 の画面上部のコンボボックスで「歯形」,「歯す じ」、「歯形・歯すじ」を選択することができ、歯形たけ方向は作 用線または直径で指定することができます.また、歯形修整の倍 率は最大1000倍で設定することができます.そして、歯面修整を 施した歯形は、図 35.18 のように表示することができます.

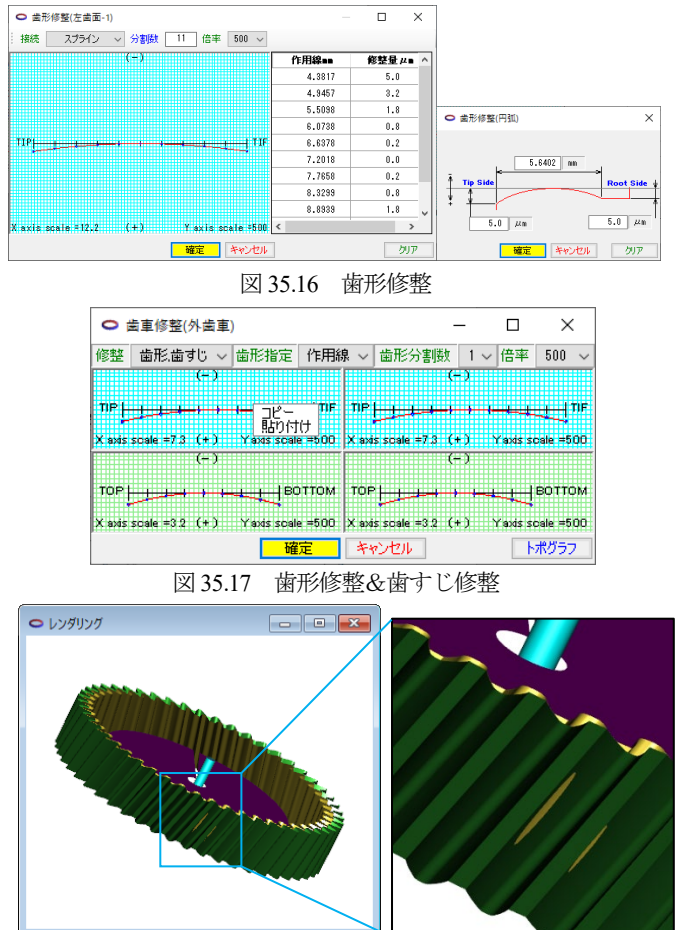

図 35.18 歯形レンダリング(歯面修整歯形)

## 35.6 すべり率

すべり率は、図 35.9 の寸法計算結果に示していますが、歯形位 置(作用角)におけるすべり率の変化を図 35.19 で知ることがで き、本例歯車のすべり率は極めて小さいことが分かります.

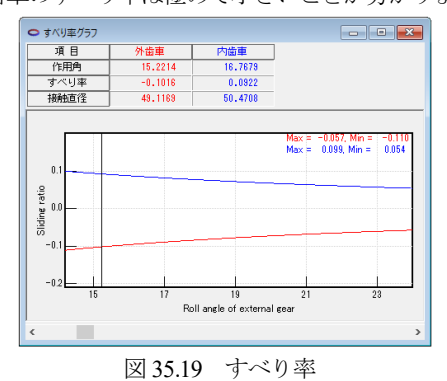

### 35.7 強度計算

強度計算は、図 35.20 に示す強度設定画面で摩擦係数、トルク、 回転速度を入力します.本例の場合,摩擦係数を0.08,腕の入力 トルクを 1Nm, 回転速度が 1000min<sup>-1</sup>とすると [確定] ボタンによ

りピニオンとギヤのトルク,回転速度を計算し表示します.そし て、図 35.21 の強度諸元(材料,係数)での材料選択は、図 35.22 の表から選択することもできますが、oFlim、oFlim、oFlim、を直接入力する こともできます. 図 35.23 に強度結果を示します.

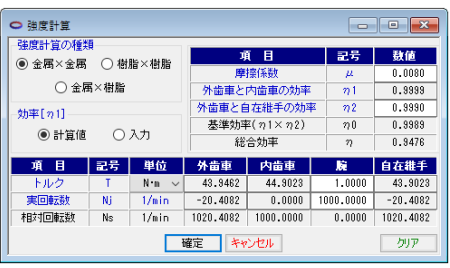

図 35.20 強度計算(トルク設定)

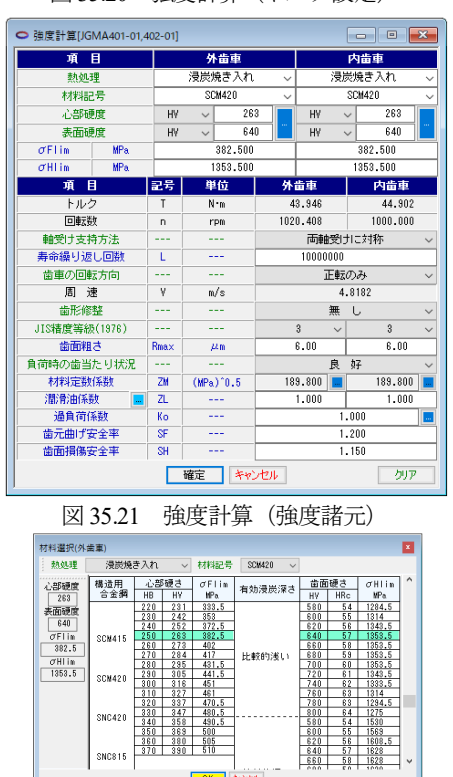

OK ++v/til 図 35.22 材料選択

360 380 505 370 390 510

SNC815

| ○ 金属強度結果[JGMA40 | 1-01,402-01 | 1    |            | - • •      |  |
|-----------------|-------------|------|------------|------------|--|
| 項目(曲げ)          | 記号          | 単位   | 外歯車        | 内歯車        |  |
| 許容曲げ応力          | σFlim       | MPa  | 382.500    | 382.500    |  |
| 曲げ有効歯幅          | b'          | mm   | 10.000     | 10.000     |  |
| 歯形係数            | YF          |      | 3.067      | 2.065      |  |
| 荷重分布係数          | Yε          |      | 0.749      |            |  |
| ねじれ角係数          | Yβ          |      | 0.875      |            |  |
| 寿命係数            | KL          |      | 1.000      | 1.000      |  |
| 寸法係数            | KF×         |      | 1.000      | 1.000      |  |
| 動荷重係数           | Kv          |      | 1.291      |            |  |
| 呼び門周力           | Ft          | N    | 974.637    |            |  |
| 許容円周力           | Ftlim       | N    | 1229.012   | 1825.211   |  |
| 歯元曲げ応力          | σF          | MPa. | 303.332    | 200.165    |  |
| 曲げ強さ            | Sft         |      | 1.261      | 1.911      |  |
| 項目(面圧)          | 記号          | 単位   | 外齿車        | 内歯車        |  |
| 許容ヘルツ応力         | σHlim       | MPa  | 1353.500   | 1353.500   |  |
| 面圧有効歯幅          | bw          | mm   | 10.000     |            |  |
| 領域係数            | ZH          |      | 1.171      |            |  |
| 寿命係数            | KHL         |      | 1.000      | 1.000      |  |
| かみ合い率係数         | Zε          |      | 0.890      |            |  |
| 粗さ係数            | ZR          |      | 0.842      | 0.842      |  |
| 潤滑速度係数          | Z¥          |      | 0.984      | 0.984      |  |
| 硬さ比係数           | ZW          |      | 1.000      | 1.000      |  |
| 荷重分布係数          | KHβ         |      | 1.000      |            |  |
| 動荷重係数           | Κv          |      | 1.171      |            |  |
| 呼び円周力           | Fc          | N    | 1732.603   |            |  |
| 許容円周力           | Fclim       | N    | 525805.454 | 525805.454 |  |
| ヘルツ応力           | σH          | MPa  | 77.695     | 77.695     |  |
| ち飯面歯            | Sfc         |      | 303.477    | 303.477    |  |

図 35.23 強度結果

## 35.8 歯形出力

生成した歯形を, CAD データとして出力することができます. 図 35.24の歯形ファイル出力により出力した CAD データ作図例を 図 35.25 および図 35.26 に示します.

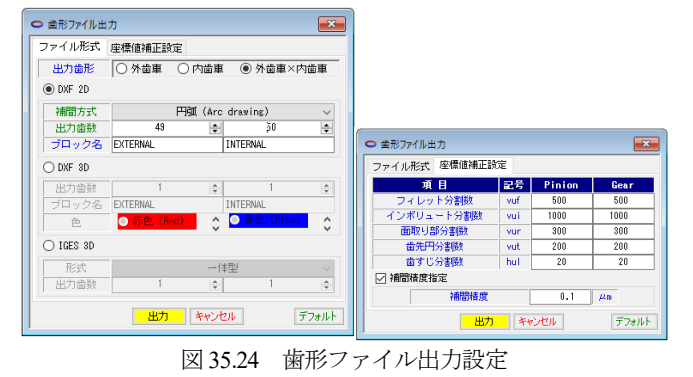

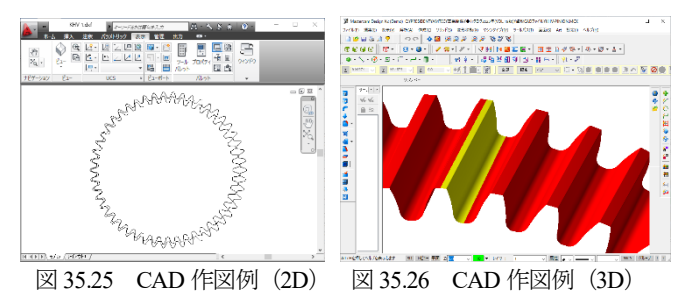

### 35.8 歯数差0の設計例

2 段連結した歯車機構例(K-H-V+0)を図 35.27 に示します.1 段目は1 歯差の外・内歯車です(内歯固定,外歯出力,腕入力). 2 段目(従動側)は0 歯差の外・内歯車です.1 段目の外歯車と2 段目の内歯車を連結すると,入力軸と同軸上で出力することがで きます.図 35.27 では2 段目の0 歯差の外歯車,内歯車,腕のい ずれも固定していません.緑の従動側(差動の外歯車+0 歯差の 内歯車)と赤の外歯車(出力)の回転比は同じです.従って,差 動歯車の減速比を同軸上で取り出すことができます.以下に0 歯 差歯車の設計例を示します.

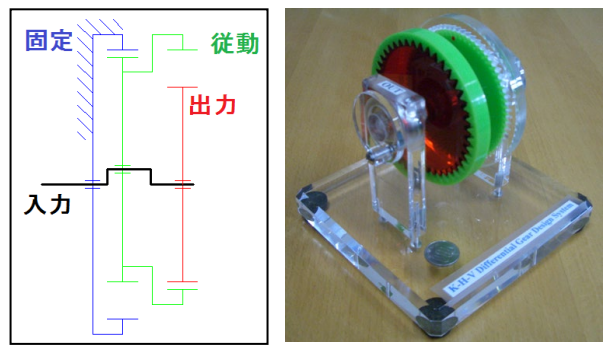

図 35.27 機構例(1 段目差動, 2 段目 0 歯差)

図 35.28 の歯車諸元設定で歯数差0 を選択します. 次に, モジ ュール, 歯数, 圧力角, ねじれ角を設定し, 図 35.29 の補助機能 で No.23 を選択し, 歯車諸元を確定すると図 35.30 の歯形を得る ことができます. 図 35.30 のかみ合い部 C と反対側 D を拡大した 歯形拡大図を図 35.31 に示します. また, また, 歯形レンダリン グを図 35.32 に示します.

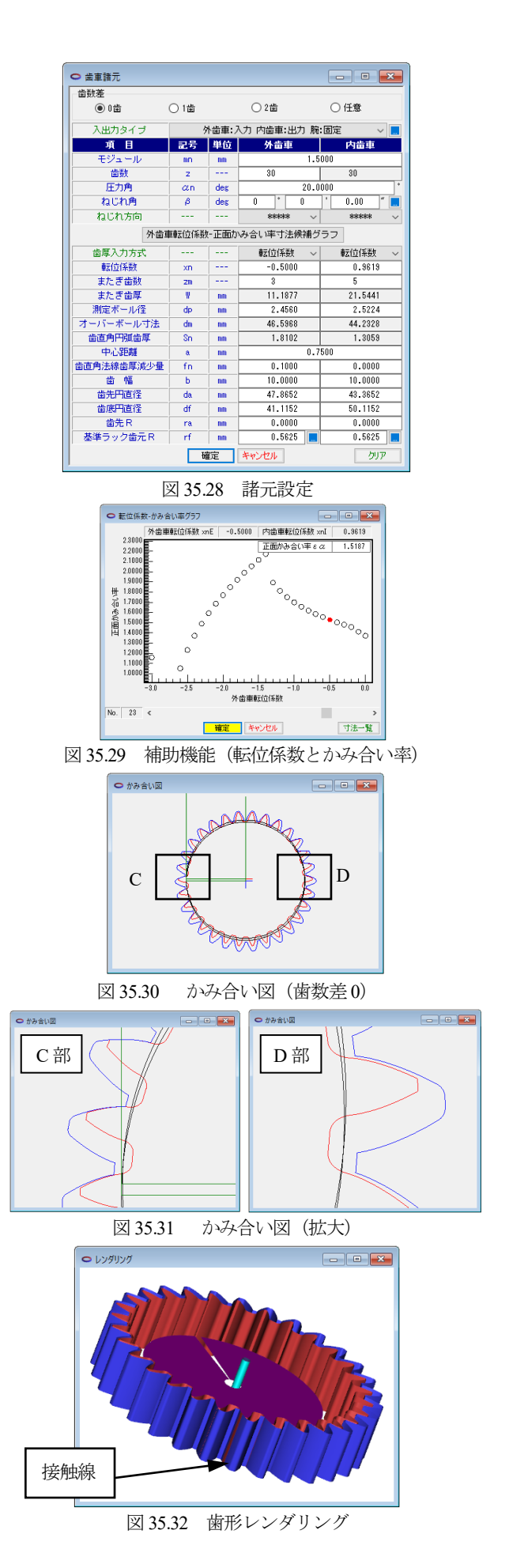